## TATACARA PERMOHONAN APEL.A OLEH CALON

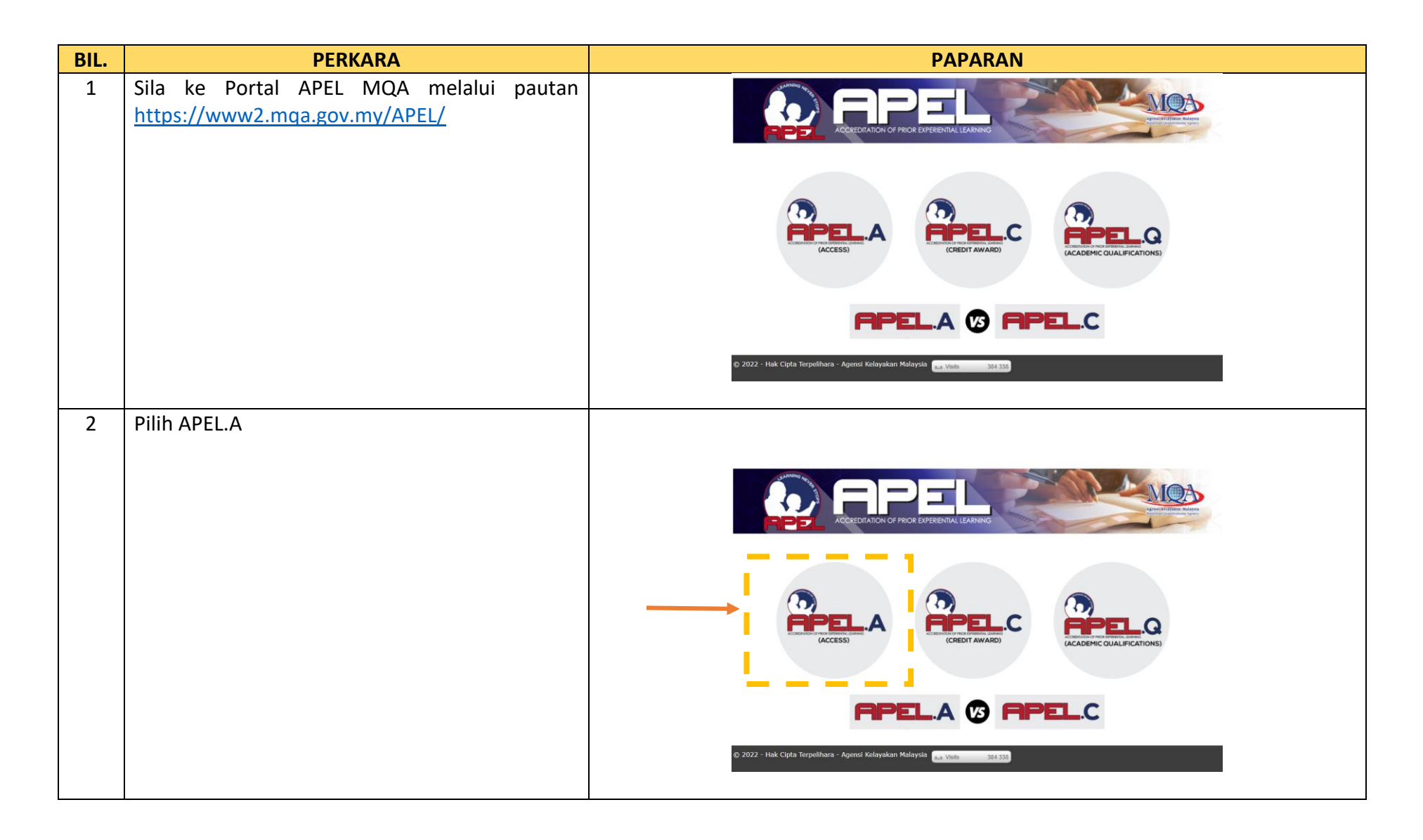

| BIL. | PERKARA                                         | PAPARAN                                                                                                    |
|------|-------------------------------------------------|----------------------------------------------------------------------------------------------------|
| 3    | Klik Mohon Sekarang                             | <complex-block><complex-block></complex-block></complex-block>                                                                                                    |
| 4    | Klik <b>OK</b> pada paparan nota kepada pemohon | <ul> <li>← → X          <ul> <li>www2.mqa.gov.my/apel_a/</li> <li>⇒ APEL:</li> <li>⇒ Inotal APEL:</li> <li>MQA.web</li> <li>&gt; apps.mqa.gov.m</li> <li>www2.mqa.gov.my says</li> <li>MOHON AMBIL PERHATIAN</li> <li>SEMUA URUSAN BERKATAN PROSES APELA HENDAKLAH DILAKUKAN</li> <li>SECARA TERUS DI ANTRA PEMOHON DENGAN PEGAWAI MQA ATAU</li> <li>PEGAWAI PUSAT PENILAIAN APEL (PPA) YANG DILANTIK OLEH MQA.</li> <li>SEBARANG CAMPUR TANGAN PHAK KETIGA SAMA ADA KOLE/</li> <li>UNIVERSITI/MAJIKAN/PHAK.PHHAK LAIN DALAM URUSAN BERKATAN</li> <li>PROSES APELA TIDAK AKAN DILAVAN.</li> <li>Cyda Mauni [ Logoin</li> <li>Cyda Mauni [ Logoin</li> <li>Cyda Mauni [ Logoin</li> <li>Cyda Mauni [ Logoin</li> <li>Lyapa Kata Lihianti [ Logoin</li> <li>Senak Pemohonang ( Check Application</li> </ul> </li> </ul> |

| BIL. | PERKARA                                                                                                    | PAPARAN                                                                                                    |
|------|----------------------------------------------------------------------------------------------------|----------------------------------------------------------------------------------------------------|
| 5    | Klik <b>cipta akaun baru</b>                                                                                                    | Contenting of Proceedings of Contention of Proceedings of Contention of Contention of Content of Proceedings of Contention of Content of Proceedings of Content of Content o |
| 6    | Pemohon akan menerima e-mel daripada<br><u>unitapel@mqa.gov.my</u> mengenai maklumat<br>pengaktifan akaun.<br>Klik <b>Aktif.</b> | Kod Pengesahan APEL.A   APEL.A Verification Code 🔤 🖉                                                                                                    |
|      |                                                                                                    | unitapel@mqa.gov.my       11:59 AM (1 minute ago)       ☆       ★       :         to me        Akaun anda telah berjaya didaftarkan. Sila klik pada pautan untuk mengaktifkan akaun anda       Your account has been successfully registered. Please click on the link to activate your account.       Klik untuk pengaktifan   Click for activitation       :       Aktif   Activate         Kod Pengesahan   Verification code       :       hdfbX2Nm         Butiran pendaftaran anda   Your registration details:       :       Nama Penuh   Full name : TEST         No. MyKad/Pasport   MyKad : 1111111111       :       :       I1111111111         No. /Passport       :       :       :         E-mel   E-mail       :       :       :                                                                                                    |
|      |                                                                                                    | Setelah pengaktifan berjaya diselesaikan, anda boleh meneruskan pendaftaran APEL.   Once the activation is successfully completed, you may proceed with<br>APEL registration.                                                                                                    |

| BIL. | PERKARA                                                                                                    | PAPARAN                                                                                                    |  |  |
|------|----------------------------------------------------------------------------------------------------|----------------------------------------------------------------------------------------------------|--|--|
| 7    | Masukkan maklumat e-mel, Kod Pengesahan dan<br>tetapkan kata laluan.                                                                                                    |                                                                                                    |  |  |
|      | Pastikan penetapan kata laluan baharu menepati<br>kriteria ini:                                                                                                    | ACCREDITATION OF PRIOR EXPERIENTIAL LEARNING                                                                                                    |  |  |
|      | <ul> <li>Panjang kata laluan yang dipilih mestilah<br/>mengandungi sekurang-kurangnya 8<br/>aksara dimulai dengan HURUF BESAR,<br/>huruf kecil, nombor dan simbol.</li> <li>Password must contain at least 8<br/>characters, UPPERCASE the first letter,<br/>lowercase letter, number and symbol.<br/>(eg:Abc1234@)</li> </ul> | Aktifkan Akaun   Activate Account                                                                                                    |  |  |
|      |                                                                                                    | TEST                                                                                                    |  |  |
|      |                                                                                                    | E-mell E-mail                                                                                                    |  |  |
|      |                                                                                                    | Kod Pengesahan   Verification Code                                                                                                    |  |  |
|      |                                                                                                    | Kata Laluan Baharu   New Password (e.g:Abc1234@)                                                                                                    |  |  |
|      |                                                                                                    | Sah Kata Laluan Baharu   Confirm New Password                                                                                                    |  |  |
|      | Kemudian, klik <b>Aktifkan</b>                                                                                                    | Papar Kata Laluan   Show Possword       Aktifkan   Activate                                                                                                    |  |  |
|      | Pemohon akan melihat paparan <b>Pengesahan</b><br>Beriava                                                                                                    |                                                                                                    |  |  |
|      |                                                                                                    | - Panjang kata laluan yang dipilih mestilah mengandungi 8 aksara dimulai dengan HURUF BESAR, huruf kecil, nombor dan simbol Password must contain at least 8 characters, UPPERCASE the first |  |  |
|      |                                                                                                    | ©2022                                                                                                    |  |  |
|      |                                                                                                    |                                                                                                    |  |  |
|      |                                                                                                    |                                                                                                    |  |  |
|      |                                                                                                    |                                                                                                    |  |  |

| 8 |                                                                                        |                                                                                                    |
|---|----------------------------------------------------------------------------------------|----------------------------------------------------------------------------------------------------|
|   | Seterusnya akan keluar paparan berikut.<br>Masukkan maklumat No. MyKad dan kata laluan | CCREDITATION OF PRICE EXPERIENTIAL LEARNING<br>CCREDITATION OF PRICE EXPERIENTIAL LEARNING<br>CCREDITATION OF PRICE EXPERIENTIAL LEARNING<br>Sila Daftar Masuk   Please Login<br>No. MyKad/Pasport   MyKad No./Passport<br>Kata Laluan   Password<br>Log Masuk   Login<br>Cipta Akaun Baru   Create New Account<br>Lupa (Cate-Laluan)   Forgot Password?<br>Semak Permohonan   Check Application |
|   |                                                                                        | Semak Permohonan   Check Application                                                                                                    |

| BIL. | PERKARA                                                                | PAPARAN                                                                                                    |  |  |  |
|------|------------------------------------------------------------------------|----------------------------------------------------------------------------------------------------|--|--|--|
| 9    | Isi maklumat pemohon pada tab <b>Profile</b> dan klik<br><b>Simpan</b> | Profil (Profil)         Pendian Permolecular (Agricultor Guideline         Pendian AFELA (AFELA Agricultor)         Status Permolecular (Agricultor Status)                                                                                                    |  |  |  |
|      |                                                                        | Profil   Profile  Profil   Profile  Profile Profile Profil |  |  |  |
| 10   | Isi maklumat pada tab <b>Permohonan APEL.A</b><br>sehingga selesai     | Note:   Provide the state large frameware regione profiscie del profiscie del prof                                 |  |  |  |

| BIL. | PERKARA                                                                                                    |                                                                                                |                                                                                                    | PAPARAN                                                                                                    | J                                                                                               |                                                                                              |
|------|----------------------------------------------------------------------------------------------------|------------------------------------------------------------------------------------------------|----------------------------------------------------------------------------------------------------|----------------------------------------------------------------------------------------------------|-------------------------------------------------------------------------------------------------|----------------------------------------------------------------------------------------------|
| 11   | Klik <b>Pasti</b> untuk melengkapkan pendaftaran                                                                                                    |                                                                                                |                                                                                                    |                                                                                                    |                                                                                                 |                                                                                              |
|      |                                                                                                    | Profil   Profile Panduan Permohonan                                                            | ) Application Guideline Permohonen APELA (APELA Application Status Permohonen ) Application Status                                                                                                    |                                                                                                    |                                                                                                 |                                                                                              |
|      |                                                                                                    | Permohonan Baharu   New Applic                                                                 | abon                                                                                                    |                                                                                                    |                                                                                                 | APPINDX 1                                                                                    |
|      |                                                                                                    |                                                                                                |                                                                                                    |                                                                                                    | MQA                                                                                             | For Office Use :<br>Level Usateh Satjana Mudia / Bachelor                                    |
|      |                                                                                                    |                                                                                                |                                                                                                    |                                                                                                    | Agenei Kolezakan Malezzia<br>Malezian Godification Agency                                       | Application Status Find Application Reference APEL                                           |
|      |                                                                                                    |                                                                                                |                                                                                                    | APPLICA<br>ACCREDITATION OF PROR I                                                                                             | IION FORM<br>XPERIDITIAL LEARNING (APEL)                                                        |                                                                                              |
|      |                                                                                                    |                                                                                                | FULL NAME (AS IN IC) CORESPONDENCE ADDRESS                                                                                                    | 7657<br>AAAA                                                                                                    |                                                                                                 |                                                                                              |
|      |                                                                                                    |                                                                                                |                                                                                                    | CELANTAN                                                                                                    |                                                                                                 |                                                                                              |
|      |                                                                                                    |                                                                                                | DATE OF BIRTH                                                                                                    | 15 Apr 1998                                                                                                    |                                                                                                 |                                                                                              |
|      |                                                                                                    |                                                                                                | GENDER<br>CONTACT NUMBERS                                                                                                    | MALE ROME:                                                                                                    | OFFICE:                                                                                         | MORIE: 120222222                                                                             |
|      |                                                                                                    |                                                                                                |                                                                                                    | IAX:                                                                                                    | E-MAIL: zorinomqo@gmol.com                                                                      |                                                                                              |
|      |                                                                                                    |                                                                                                | APELASSESSMENT CENTER                                                                                                    | UNIVERSITI PERTAHANAN NASICINAL MALAYSIA (UPHM)                                                                                |                                                                                                 |                                                                                              |
|      |                                                                                                    |                                                                                                | LEVEL OF INTRY                                                                                                    | jazoh Iorjana Muda / Boohelor                                                                                                  |                                                                                                 |                                                                                              |
|      |                                                                                                    |                                                                                                | CHARANCE     (TBI (MyKod No: 11111111111)) declare that all the information and documents prov     [ Understand that my registration for the online application stated above may be consi                                                                                                    | ided to support this opplication are authentic, true and acou<br>dered invalid and MGA reserves the right to reject my applics | ate.<br>rion if false or incorrect information submitted or I h                                 | have not fulfiled the APEL entry requirements.                                               |
|      |                                                                                                    |                                                                                                | I opreed with this opplication which is subject to the following conditions:<br>1. Non-refundable opplication change of IMOS0.00 for Bachelor Degree Level (APII<br>2. The opplication fully application to Mologing Guidifooding Agency (MGA) to ma-<br>tion of the opplication of the opplication Guidifooding Agency (MGA) to ma-<br>tion of the opplication of the opplication Guidifooding Agency (MGA) to ma-<br>tion of the opplication of the opplication of the | I.1-4) is poyoble to the UNIVERSITI PERTAHANAN NASIONAL M.<br>Its references to and use the information or data in this applic | ALAYSIA (UPNM) .<br>afon as may be deemed necessary.                                            |                                                                                              |
|      | 1. The displant play semicinary to hold by the semicinary of the semicinary of | ed.Documents that are not in Brigish ar Bahasa Mai<br>Maio based on the stipulated time given. | slopšia must be accompanies by transistions performed by certified transistor full.                                                                                                    |                                                                                                    |                                                                                                 |                                                                                              |
|      |                                                                                                    |                                                                                                |                                                                                                    | <u>050</u>                                                                                                    | AMER:                                                                                           |                                                                                              |
|      |                                                                                                    |                                                                                                | MGA is not responsible or liable, directly or indirectly for any d                                                                                                    | lamage or loss caused or alleged to be caused by or in conn                                                                    | action with, use or reliance on any user or other con<br>ation:                                 | rfent, goods, courses or services orvailable on or through any other website.                |
|      |                                                                                                    |                                                                                                | MGA lidak akan behanggungjawab secara kangsung ahau Ka<br>mana-                                                                                                    | lak langsung, terhadap sebarang kerosakan atau kerugian yi<br>mana pengguna atau kandungan lain, barangan, kursus ata          | ing disebabkan atau yang didakwa telah disebabk<br>perkhidmatan yang disediakan pada atau mener | kan aleh atau berkalian dengan, penggunaan atau pergantungan ke atax<br>rusi laman web tain. |
|      |                                                                                                    |                                                                                                |                                                                                                    | Kembali ( Back                                                                                                    | Pasti ( Confirm                                                                                 |                                                                                              |
|      |                                                                                                    |                                                                                                |                                                                                                    |                                                                                                    |                                                                                                 |                                                                                              |
|      |                                                                                                    |                                                                                                |                                                                                                    |                                                                                                    |                                                                                                 |                                                                                              |
|      |                                                                                                    |                                                                                                |                                                                                                    |                                                                                                    |                                                                                                 |                                                                                              |
|      |                                                                                                    |                                                                                                |                                                                                                    |                                                                                                    |                                                                                                 |                                                                                              |
|      |                                                                                                    |                                                                                                |                                                                                                    |                                                                                                    |                                                                                                 |                                                                                              |
|      |                                                                                                    |                                                                                                |                                                                                                    |                                                                                                    |                                                                                                 |                                                                                              |
|      |                                                                                                    |                                                                                                |                                                                                                    |                                                                                                    |                                                                                                 |                                                                                              |
|      | Pasti   Confirm                                                                                                    |                                                                                                |                                                                                                    |                                                                                                    |                                                                                                 |                                                                                              |
|      |                                                                                                    |                                                                                                |                                                                                                    |                                                                                                    |                                                                                                 |                                                                                              |
|      |                                                                                                    |                                                                                                |                                                                                                    |                                                                                                    |                                                                                                 |                                                                                              |
|      |                                                                                                    |                                                                                                |                                                                                                    |                                                                                                    |                                                                                                 |                                                                                              |
|      |                                                                                                    |                                                                                                |                                                                                                    |                                                                                                    |                                                                                                 |                                                                                              |
|      |                                                                                                    |                                                                                                |                                                                                                    |                                                                                                    |                                                                                                 |                                                                                              |
|      |                                                                                                    |                                                                                                |                                                                                                    |                                                                                                    |                                                                                                 |                                                                                              |
|      |                                                                                                    |                                                                                                |                                                                                                    |                                                                                                    |                                                                                                 |                                                                                              |
|      |                                                                                                    |                                                                                                |                                                                                                    |                                                                                                    |                                                                                                 |                                                                                              |
|      |                                                                                                    |                                                                                                |                                                                                                    |                                                                                                    |                                                                                                 |                                                                                              |
|      |                                                                                                    |                                                                                                |                                                                                                    |                                                                                                    |                                                                                                 |                                                                                              |
|      |                                                                                                    |                                                                                                |                                                                                                    |                                                                                                    |                                                                                                 |                                                                                              |
|      |                                                                                                    |                                                                                                |                                                                                                    |                                                                                                    |                                                                                                 |                                                                                              |

| BIL. | PERKARA                                                                                                    | PAPARAN                                                                                                    |  |  |
|------|----------------------------------------------------------------------------------------------------|----------------------------------------------------------------------------------------------------|--|--|
| 11   | Pemohon akan menerima e-mel daripada                                                                                                    |                                                                                                    |  |  |
|      | unitapel@mqa.gov.my                                                                                                    | Permohonan penilaian APEL bagi tujuan kemasukan ke peringkat Ijazah Sarjana Muda (Tahap 6 MQF) - TEST 👘 👼 👔                                                            |  |  |
|      | Sila klik pautan yang diberikan untuk<br>meneruskan pendaftaran dengan Pusat Penilaian<br>APEL yang dipilih.                                                        | unitapel@mqa.gov.my<br>to me, apel =<br>Turn off for: Malay ×<br>Turn off for: Malay ×                                                                                 |  |  |
|      |                                                                                                    | Salam sejahtera,                                                                                                    |  |  |
|      | Proses seterusnya akan dikendalikan oleh Pusat<br>Penilaian APEL termasuklah urusan pembayaran,<br>ujian aptitude, portfolio dan temu duga (bagi<br>Tahap 7 sahaja) | Tettea kasih kerana mendaftar untuk persilaian APEL, Bultran permohonan APEL taun adalah seperti berikut:   Maria IEBT   No. Myda IIIIIIIIIIIIIIIIIIIIIIIIIIIIIIIIIIII |  |  |